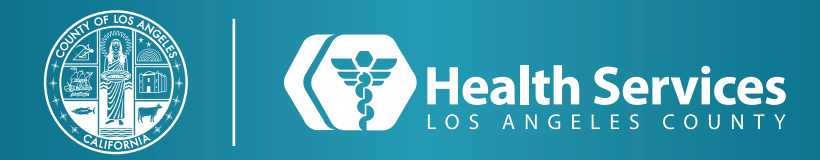

## How to Enroll in LA Health Portal by Email Invitation (Pediatrics)

#### 1 Open the email sent from "LA Health Portal" and click on the first link which reads "Accept invitation..."

Los Angeles County Department of Health Services is inviting you to join LA Health Portal to connect with the medical information for ZACK.
To get connected with Los Angeles County Department of Health Services, just follow these easy steps:
1. Access this link: <u>Accept Invitation to LA Health Cortal</u>
2. Follow the steps outlined on the page.
3. Don't forget to complete this process soon because this email invitation will expire after 90 days. We will send you a reminder before it expires. However, if you forget, just contact Los Angeles County Department of Health Services to receive a new email invitation.

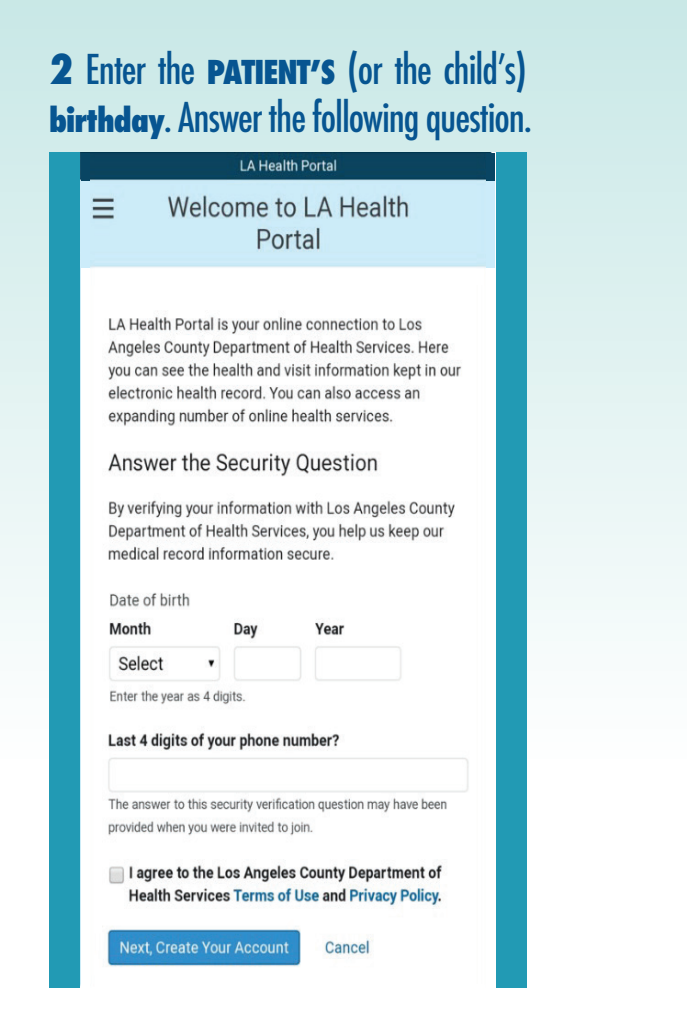

**3** Create an account with **YOUR** information (guardian/adult). When selecting a password, Note password requirements.

| PORTAL                                                                               |
|--------------------------------------------------------------------------------------|
| HAVE AN ACCOUNT?                                                                     |
| Sign in with your existing account.                                                  |
| SIGN IN                                                                              |
| CREATE ACCOUNT                                                                       |
| Complete the short registration process to get access to<br>your health information. |
| * First Name                                                                         |
| GARDENA                                                                              |
| *Loot Nome                                                                           |
|                                                                                      |
| 22221E31                                                                             |
| Mobile Number                                                                        |
|                                                                                      |
| Enter a valid 10-digit mobile number in the format XXX-XXX.                          |
| * Gender                                                                             |
| FEMALE -                                                                             |
| * Data of Pirth                                                                      |
| Date of Birtin                                                                       |

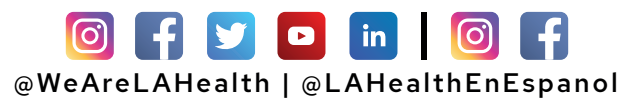

### How to Enroll in LA Health Portal by Email Invitation (Pediatrics)

**5** Download the "LA Health Portal" app.

# **4** Choose and "**Save**" how you would like to be notified of changes.

| ≡ 🖗 LAHEALTH<br>P∛RTAL                                                                                                    |  |
|----------------------------------------------------------------------------------------------------|--|
| Notifications                                                                                                    |  |
| * Indicates a required field.                                                                                                    |  |
| You can be notified when there is new information in your<br>health record. Select how you would like to be notified.<br>Text and data rates may apply. |  |
| Health Record                                                                                                    |  |
| 🗌 Email                                                                                                    |  |
| C Text Message                                                                                                    |  |
| O Mobile Push                                                                                                    |  |
| Secure Messaging                                                                                                    |  |
| 👽 Email                                                                                                    |  |
| C Text Message                                                                                                    |  |
| O Mobile Push                                                                                                    |  |
| Contact Information                                                                                                    |  |
| * Email Address                                                                                                    |  |
| testemail@gmail.co                                                                                                    |  |
| Mobile Number                                                                                                    |  |
|                                                                                                    |  |
| AA 🖿 🔒 healthportal.dhs.lacounty.gov 💍                                                                                                    |  |
|                                                                                                    |  |

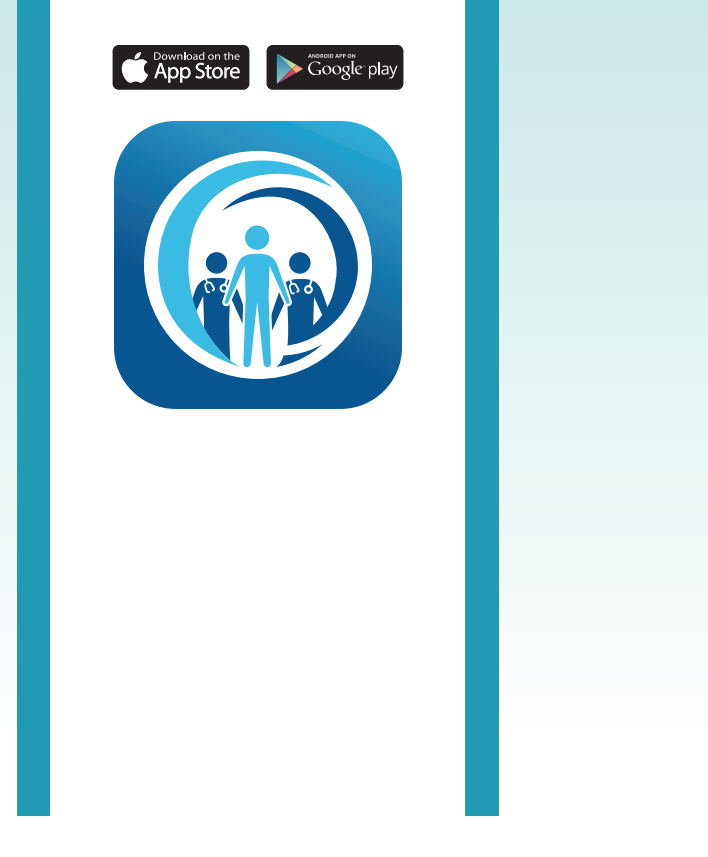

|                             | EALTH<br>RTAL |
|-----------------------------|---------------|
| SIGN IN TO LA HEALTH        | SERVICES      |
| * Email address or username | 9             |
| * Password                  |               |
| Forgot password?            | Show password |
| Don't have an account?      | SIGN UP       |
| English (United States)     | Privacy Terms |
|                             |               |

**6** "**C**: **m**" to your account using

#### For Login Support: Call 866-889-0055

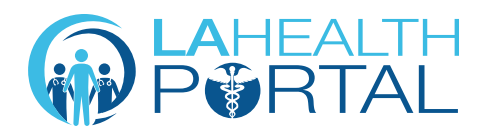

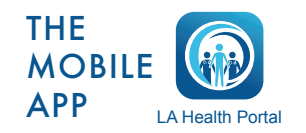

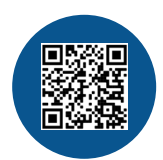

Create an Account and Self Enroll at: dhs.lacounty.gov/lahealthportal